TO: EPSON 愛用者

FROM: EPSON 客服中心

主題敘述:商用傳真複合機 WORKFORCE PRO WP-4531 面版出現 Recovery Mode 訊息解決方式。

步驟1、可先到官網下載安裝 Firmware Update Package (韌體更新套件)程式, FWC819TL\_GE05G2 下載網址如下:

http://www.epson.com.tw/CustomerAndDownload/SearchResult/32d5a811-9d05-43af-8ea 4-099b9bf779e9

步驟 2、將下載的 FWC819TL\_GE05G2 程式開啟。

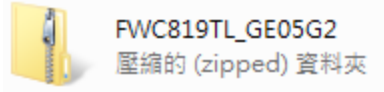

步驟 3、執行 FWC819TL\_GE05G2 程式,一直到安裝完成。

| 名稱              | 類型   | 壓縮大小 |           | 受密碼保護 |
|-----------------|------|------|-----------|-------|
| FWC819TL_GE05G2 | 應用程式 |      | 13,014 KB | 否     |

步驟4、請點選右下角「下一步」。

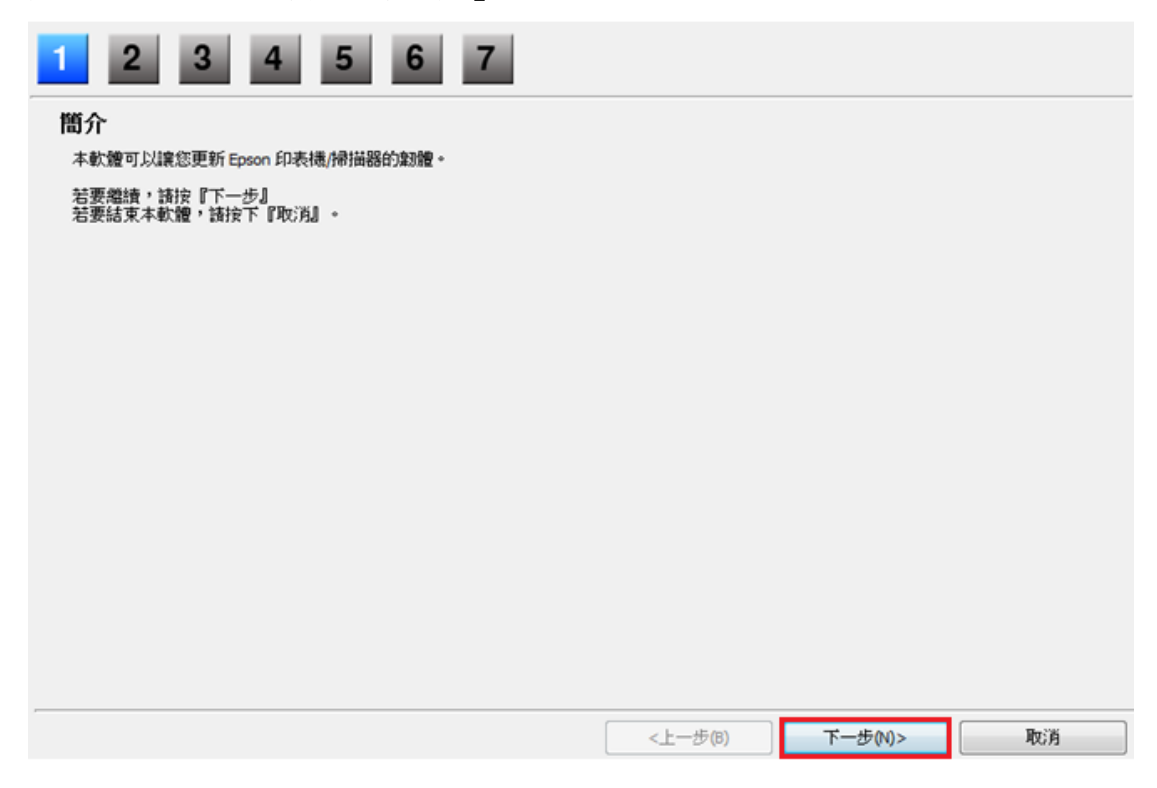

## 步驟 5、請點選「我同意」後,按右下角「下一步」。

| 1 2 3 4 5 6 7                                                                                                    |   |
|----------------------------------------------------------------------------------------------------|---|
| <b>軟體授權協議</b>                                                                                                    |   |
| SEIKO EPSON CORPORATION<br>軟體授權協議書                                                                                                    | 1 |
| 重要訊息!請務必詳讀此軟體授權之協議<br>您必須先同意此協議書中所列之各要項,才能安裝並使用此軟體及/或資料,包括所附的書面說明(『軟體")。只要您安裝或使用此軟體<br>,就表示您同意此協議書中所列之各項內容,因此在安裝或使用此軟體之前,請您務必詳讀此協議書。若您對於以下的內容不表贊同<br>,您將無法安裝或使用本軟體。                                                                                                    | E |
| 1. 授權 愛普生及其供應商給予您個人的、免費的、通用的權限,以透過網路或直接安裝的方式來使用本軟體於任何電腦。本軟體可供<br>其他連接至您的電腦的使用者一同來使用,但必須遵守以下注意事項:(a) 確保所有的使用者遵守協議中各項內容(b) 使用此軟體必須<br>是在該電腦與原電腦違接或形成區域網路的狀態下執行(c) 使用者若違反此協議書中任何一項規定,而導致愛書生及其供應商遭受到任<br>何成本、費用、債務或其他的損失,則必須予以賠償。若您需要備份或是有檔案的用途,您可複製本軟體,但必須完整地將此版權協<br>議書括至其中。在此處,軟體應包括軟體組成要素、媒體、複製資料、以及任何經由愛書生及其供應商授權的升級、修改、新增及<br>更新版本。愛普生及其供應商保留所有此處無授與的權利。 |   |
| 2.其他權利與限制您必須同意不可修改、改造或翻譯本軟體,亦不可有改變軟體設計、編纂、折解之動機,更不可嘗試找出軟體的原始碼。任何分享、租賃本軟體之情事都是不被尤許的。然而,您可將軟體自您手中轉移給他人或合法單位,但您必須連同此份協議書、所有的複製資料、更新以及之前的版本一起轉移過去,以確保自己不留下任何資料,包括電腦中所儲存的檔案。此項規定不適用於某些地區,因此或許不適用於您。                                                                                                    |   |
| 3. 所有權 本軟體的所有權、智慧財產權以及任何複製資料將歸於愛普生及其供應商所有,並非使用者,因此您不可將之作為私人銷售                                                                                                    | ÷ |
| 是否同意授權協議中的所有條款?<br>若同意,請選擇『我同意』,然後按『下一步』。                                                                                                    |   |
| ● 我同意。 ◎ 我同意。                                                                                                    |   |
|                                                                                                    |   |

步驟6、詳閱更新的操作說明和預防措施後,按右下角「下一步」。

| 更新的操作說明和預防措施                                                                                                    |   |
|----------------------------------------------------------------------------------------------------|---|
| <ol> <li>開設電源。如果電源已開設,諸開閉電源再重新開設電源,確保列印佇列中沒有工作。</li> <li>除了列印需要的電源線和任何 USB 連接線或乙太網路線之外,請拔下所有其他連接線。</li> <li>按『下一步』以便開始印表播更新。</li> </ol>                                                                                                    | * |
| <ul> <li>- 更新認體會取消已加入佇列的列印工作。</li> <li>- 韌體更新完成之前,該勿使用印表構。</li> <li>- 最多可能需要 15 分鐘才能完成更新。您無法取消或中斷更新。</li> <li>- 最多可能需要 15 分鐘才能完成更新。您無法取消或中斷更新。</li> <li>- 若韌體更新失敗,而印表機進入"recovery mode"(指示燈號會以閃爍狀態呈現),您將無法透過網路連線來更新印<br/>表機的皺體。該改用 USB 連接線將電腦連接至印表機,然後再次嘗試更新皺體。該參閱文件或瀏覽<br/>http://www.epson.com.tw,檢查印表機是否處於"recovery mode"。</li> <li>- 更新時該勿關閉產品,即使液晶面板關閉或為藍色畫面。</li> </ul> |   |
| 防火牆或防間諜軟體可能會顯示有關更新的警告訊息。<br>若出現防火牆訊息,諸按下『解除鎖定』或『允許』讓 Epson Firmware Updater 繼續執行。                                                                                                    |   |
| < 1-步(8) 下一步(8) 取()                                                                                                    |   |

步驟7、選擇您的印表機後,按右下角「開始」。

提醒您,在復原模式下無法透過網路連線更新韌體,

請您確認使用 USB 連接電腦與印表機並確認連線成功,方能顯示「開始」按鍵。

| oson Firmware Updater                           |              |         |      |           |
|-------------------------------------------------|--------------|---------|------|-----------|
| 2 3                                             | 4 5 6 7      |         |      |           |
|                                                 |              |         |      |           |
| <u>ユュキャア1×1×</u><br>1. 在 <sup>、</sup> 機型名稱《下選擇/ | 您要更新的印表機。    |         |      |           |
| 2.按下『開始』以便開始更                                   | いた。<br>「新。   |         |      |           |
| <b>韌體檔案</b> :                                   | FWC819TL     |         |      |           |
| 軟體                                              | 版本           | 廠商名稱    |      |           |
| Firmware                                        | 7E.7E.GE05G2 |         |      |           |
|                                                 |              |         |      |           |
|                                                 |              |         |      |           |
| 機型名稱                                            | 連線類型         | 狀態      |      | IP位址      |
| VP-4531 Series                                  | 網路           | 新版本     |      | 192.168.6 |
|                                                 |              |         |      |           |
|                                                 |              |         |      |           |
| •                                               |              |         |      | •         |
|                                                 | 全選           | 全部移除    | 重新整理 |           |
|                                                 |              |         |      | 就緒        |
|                                                 |              |         |      |           |
|                                                 |              | <上一步(B) | 開始   | 取消        |

## 步驟8、防火牆警示訊息提醒,請按「是」。

| Epson Firmware Up                                  | dater                                                                                                    | 23    |
|----------------------------------------------------|----------------------------------------------------------------------------------------------------|-------|
| 1 2 3                                              | 4 5 6 7                                                                                                    |       |
| 選擇印表機                                              |                                                                                                    |       |
| 1. 在 <sup>、</sup> 機型名稱 <sup>//</sup><br>2.按下『開始』以( | 下選擇 您要更新的印表 機。<br>更開始更新。                                                                                                 |       |
| 割體檔案:                                              | Epson Firmware Updater                                                                                                   |       |
| 軟體                                                 |                                                                                                    |       |
| Firmware                                           | Windows 防火禮軟體必須允許 Epson Firmware Updater 繼續進行更新。是否要繼續?<br>若您看到防火牆警示訊息,請按下『解除鎖定』鏈或『允許』鏈讓<br>Epson Firmware Updater 可繼續執行。 |       |
| 機型名稱                                               | र्या था                                                                                                    | 址     |
| WP-4531 Series                                     | 是(Y) 否(N) 192.                                                                                                    | 168.6 |
|                                                    |                                                                                                    |       |
| •                                                  |                                                                                                    | Þ     |
|                                                    | 全選 全部移除 重新整理                                                                                                    |       |
|                                                    |                                                                                                    | 就緒    |
|                                                    | <上一步(B) 開始 取消                                                                                                    |       |

## 步驟9、是否繼續韌體更新,請按「是」。

| pson Firmware Updater                      |                  |                    | -    |           |
|--------------------------------------------|------------------|--------------------|------|-----------|
| 1 2 3                                      | 4 5 6 7          | 7                  |      |           |
| 選擇印表機                                      |                  |                    |      |           |
| 1. 在 <sup>、</sup> 機型名稱《下選擇<br>2.按下『開始』以便開始 | 您要更新的印表機。<br>更新。 |                    |      |           |
| 割 體 檔案:                                    | FWC819TL         |                    |      |           |
| 軟體                                         | 版本 Epson Fi      | rmware Updater 📃 🔜 |      |           |
| Firmware                                   | 7E.7E            |                    |      |           |
|                                            |                  | 繼續韌體更新?            |      |           |
|                                            |                  |                    |      |           |
|                                            |                  |                    |      | IP 位址     |
| WP-4531 Series                             | 網路               | 是(Y) 否(N)          |      | 192.168.6 |
|                                            |                  |                    |      |           |
|                                            | _                |                    | -    |           |
|                                            |                  |                    |      |           |
|                                            |                  |                    |      |           |
| •                                          |                  |                    |      | •         |
|                                            | 全選               | 全部移除               | 重新整理 |           |
|                                            |                  |                    |      | 就緒        |
|                                            |                  |                    |      |           |

## 步驟10、系統執行韌體更新。

| pson Firmware opuate                                                                                                    | er                      |             | -               |                                       |
|----------------------------------------------------------------------------------------------------|-------------------------|-------------|-----------------|---------------------------------------|
| 2 3                                                                                                    | 4 5 6 7                 |             |                 |                                       |
| 整體進度:                                                                                                    |                         |             |                 | 1/ 1                                  |
| 目前進度:                                                                                                    |                         |             |                 | 33 %                                  |
| 割體檔案:                                                                                                    | FWC819TL                |             |                 |                                       |
| 軟體                                                                                                    | 版本                      | 廠商名稱        |                 |                                       |
| Firmware                                                                                                    | 7E.7E.GE05G2            |             |                 |                                       |
|                                                                                                    |                         |             |                 |                                       |
| 更新印表機清單:                                                                                                    |                         |             |                 |                                       |
| 狀態                                                                                                    | 機型名稱                    | 連線類         | 型 IP 位址         |                                       |
|                                                                                                    |                         |             | 102,100,000     |                                       |
| ②更新中                                                                                                    | WP-4531 S               | eries 證證格   | 192, 168, 6, 90 |                                       |
| ●更新中     ●     □                                                                                                    | WP-4531 S               | eries 湖路    | 192, 168, 6, 90 |                                       |
| <ul> <li>●更新中</li> <li>▲</li> </ul>                                                                                                    | WP-4531 S               | eries 網路    | 192, 108, 6, 90 | •                                     |
| <ul> <li>●更新中</li> <li></li> <li></li> <li></li> <li>詳細資訊:</li> </ul>                                                                                                    | WP-4531 \$              | enes Hora   | 192, 108, 6, 90 | P                                     |
| <ul> <li>◆ 更新中</li> <li></li> <li></li></ul> | WP-4531 S<br>III<br>長機。 | eries HTBH  | 192, 108.6.90   | 4                                     |
| <ul> <li>◆ 更新中</li> <li></li> <li></li></ul> | WP-4531 S<br>Ⅲ<br>表機。   | enes 納路     | 192, 108, 6, 90 | 4                                     |
| <ul> <li>◆ 更新中</li> <li></li> <li></li></ul> | WP-4531 \$<br>          | enes Hora   | 192, 108.6.90   | +                                     |
| <ul> <li>◆ 更新中</li> <li></li> <li></li></ul> | WP-4531 \$<br>          | eries HTBH  |                 | 4                                     |
| <ul> <li>◆ 更新中</li> <li></li> <li></li></ul> | WP-4531 S<br>           | eries #6184 | 192, 108.6.90   | • • • • • • • • • • • • • • • • • • • |

| pson Firmware Upda | ter           |             |                 |
|--------------------|---------------|-------------|-----------------|
| 2 3                | 4 5 6 7       |             |                 |
| 整體進度:              |               |             | 1/              |
| 目前進度:              |               |             | 100             |
| <b>割體檔案:</b>       | FWC819TL      |             |                 |
| 軟體                 | 版本            | 廠商名稱        |                 |
| Firmware           | 7E.7E.GE05G2  |             |                 |
| □                  |               |             |                 |
| 状態                 | 機型名稱<br>(453) | 連線類型        | IP 位址           |
| ♥更新完成              | WP-4531       | Series #966 | 192, 168, 6, 90 |
| •                  | m             |             | ,               |
| 詳細資訊:              |               |             |                 |
| 韌體更新完成。            |               |             | ×               |
|                    |               |             | -               |
|                    |               |             | 完成              |

步驟11、韌體更新成功,請點選「完成」即可。